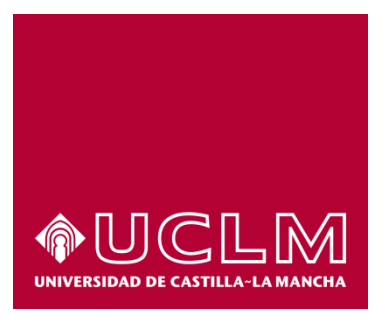

# GUÍA DEL PROCEDIMIENTO DE OBTENCIÓN DE DIPLOMAS DE FORMACIÓN INTERNA (ASISTENTES)

# Índice

| 1. | Reg  | istro Documental                   | 3 |
|----|------|------------------------------------|---|
| 2. | Obje | eto del documento                  | 4 |
| 3. | Des  | cripción del proceso               | 4 |
| 3  | .1.  | Inicio del procedimiento           | 4 |
| 3  | .2.  | Datos de contacto                  | 6 |
| 3  | .3.  | Obtención del diploma de formación | 6 |
| 3  | .4.  | Descarga del diploma de formación. | 8 |

# 1. Registro Documental

### Documento

| <b>Título:</b><br>FORMA  | GUÍA DEL PROCEDIMIENTO DE OBTENCIÓN DE DIPLOMAS DE CIÓN INTERNA (ASITENTES)         |  |
|--------------------------|-------------------------------------------------------------------------------------|--|
| <b>Código:</b><br>INTERN | GUÍA DEL PROCEDIMIENTO DE OBTENCIÓN DE DIPLOMAS DE FORMACIÓN<br>JA (ASITENTES).docx |  |
| Fecha:                   | 30/11/2015                                                                          |  |
| Versión:                 | 1.0                                                                                 |  |

## 2. Objeto del documento

Este documento describe el procedimiento electrónico que permite la obtención, a través de la Sede electrónica de la Universidad de Castilla-La Mancha, de diplomas de formación interna de la UCLM (en la modalidad de asistentes), cuyos destinatarios son el personal docente e investigador y el personal de administración y servicios.

### 3. Descripción del proceso

#### 3.1. Inicio del procedimiento

Para iniciar la obtención de certificado de formación, emitido a través de medios electrónicos, debemos acceder a la Sede electrónica de la UCLM: <u>www.sede.uclm.es</u>. Una vez ahí, accederemos al <u>Catálogo de</u> <u>Servicios</u> y seleccionaremos el procedimiento de diplomas de formación interna (asistentes).

| Normativa                                | Buscar procedimiento                                     |                   |                       | *            |              |  |
|------------------------------------------|----------------------------------------------------------|-------------------|-----------------------|--------------|--------------|--|
| Identificación de la sede                | Personas Físicas                                         | □ On-line         |                       |              |              |  |
| Normativa Reguladora                     |                                                          | Buscar            | Restablecer criterios |              |              |  |
| Fecha y Hora oficial                     | Nombre                                                   |                   | Personas<br>Físicas   | Empresas     | On-Line      |  |
| inhábiles                                | Alta de proveedores en facturación e                     | lectrónica        | 1                     | 1            | 1            |  |
| Sellos utilizados                        | Obtención de certificado académico                       |                   | √                     |              | √            |  |
| Información                              | Obtención de certificado de formación                    | n interna         | $\checkmark$          |              | $\checkmark$ |  |
| Tablón de anuncios                       | Obtención de diplomas de cursos de<br>(asistentes)       | formación interna | 1                     |              | ~            |  |
| Dogulaites téaplass                      | Obtención de la hoja de servicios                        |                   | $\checkmark$          |              | ~            |  |
| Requisitos tecnicos                      | Obtención de tarjeta de P.A.E.G.                         |                   | √                     |              | ~            |  |
| Repositorio<br>documentación             | Solicitud de certificados de publicacio                  | ones              | $\checkmark$          |              | ~            |  |
| Enlaces de interés                       | Solicitud de informe de participación e<br>investigación | en proyectos de   | $\checkmark$          |              | √            |  |
|                                          | Solicitud de título académico oficial                    |                   |                       |              | ~            |  |
| Solicitud genérica - Registro telemático |                                                          |                   | $\checkmark$          | $\checkmark$ | $\checkmark$ |  |
|                                          | « anterior 1 2 siguiente »                               |                   |                       |              |              |  |

Al iniciar el procedimiento, la primera pantalla nos mostrará información sobre la unidad administrativa responsable del procedimiento, normativa aplicable, sobre el proceso de tramitación, etc.

| Normativa                    | Obtención de diplomas de cursos de formación interna                                                                                                    |  |  |  |  |
|------------------------------|----------------------------------------------------------------------------------------------------|--|--|--|--|
| Identificación de la sede    | (asistentes)                                                                                                    |  |  |  |  |
|                              | Descripción:                                                                                                    |  |  |  |  |
| Normativa Reguladora         | La obtención por medio de la sede electrónica de la Universidad de Castilla-La Mancha del de diplomas de<br>cursos de formación interna (Asistentes).                                                                                        |  |  |  |  |
| Fecha y Hora oficial         | Solo se oblienen por esta vía los cursos realizados en los planes de formación desde la fecha 01-01-2011 y<br>que se haya contestado a la encuesta asociada a dicho curso                                                                    |  |  |  |  |
| Calendario de días           | Personas Físicas: Sí                                                                                                    |  |  |  |  |
| inhábiles                    | Empresas: No                                                                                                    |  |  |  |  |
| O - Hans and Hans along      | Procesado on-line: Si                                                                                                    |  |  |  |  |
| Sellos utilizados            | Requiere certificado digital: Sí                                                                                                    |  |  |  |  |
| Información                  | Unidad de procesamiento: Unidad de Desarrollo Profesional y Acción Social                                                                                                    |  |  |  |  |
| mormación                    | Comentarios de usuarios:                                                                                                    |  |  |  |  |
| Tablón de anuncios           | Modo de inicio de la tramitación                                                                                                    |  |  |  |  |
|                              | Con certificado electrónico o DNIe y con el usuario y contraseña proporcionada por la Universidad.                                                                                                    |  |  |  |  |
| Requisitos técnicos          | Información sobre el estado de la tramitación                                                                                                    |  |  |  |  |
| Repositorio<br>documentación | Los diplomas de cursos de formación firmado por Secretaria General se podrá descargar al finalizar el procedimiento.<br>Una copia del mismo quedará archivado en el expediente electrónico correspondiente accesible desde el Área personal. |  |  |  |  |
|                              | Categorías del procedimiento:<br>Personal de administración y servicios<br>Personal docente e investigador                                                                                                    |  |  |  |  |
| Enlaces de interés           | Iniciado por: a instancia de parte<br>por oficio                                                                                                    |  |  |  |  |

Pulsaremos sobre el botón iniciar para comenzar la tramitación de la solicitud. A continuación, nos solicitará que nos identifiquemos bien con nuestro certificado digital o bien, si no disponemos de él, con nuestro usuario y contraseña proporcionado por la UCLM.

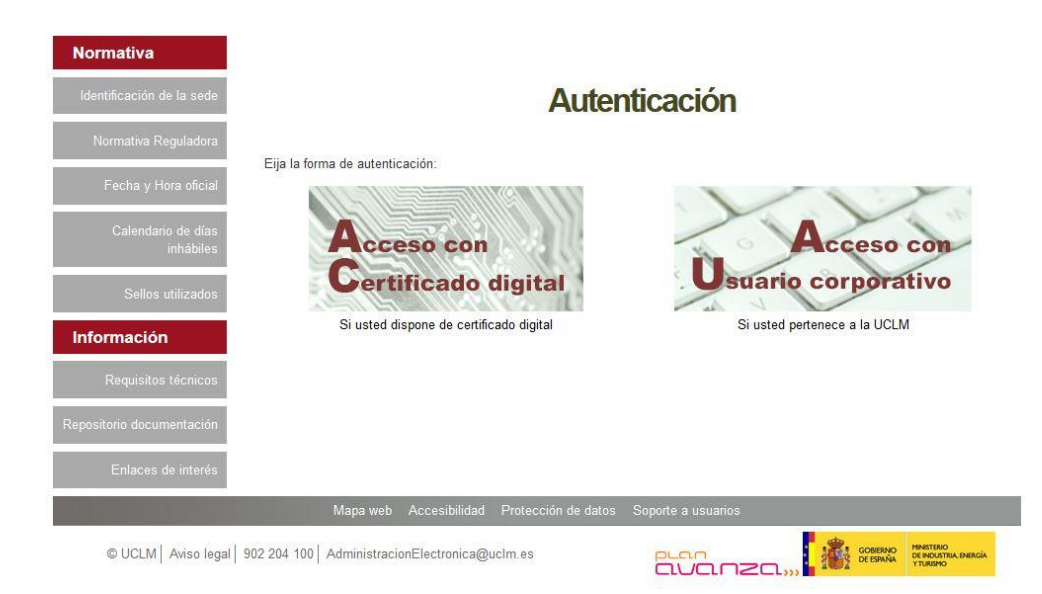

Si decidimos identificarnos con certificado digital, se abrirá una venta emergente con el o los certificados digitales que tengamos instalados o estén disponibles en nuestro ordenador<sup>1</sup>. Seleccionáremos uno y pulsaremos aceptar.

Si decidimos identificarnos con nuestro usuario corporativo, deberemos introducir el usuario y contraseña proporcionados por la UCLM y pulsar aceptar.

| Identificació  | n de usuario                  |
|----------------|-------------------------------|
| Autenticació   | n centralizada                |
| SUARIO         | OTROS MEDIOS DE AUTENTICACIÓN |
| Información so | ibre el acceso                |

<sup>&</sup>lt;sup>1</sup> Si utilizamos el DNI electrónico, necesitaremos disponer de un lector de tarjetas inteligentes compatible con el DNIe y el PIN o código de seguridad.

#### 3.2. Datos de contacto.

Si es la primera vez que accedemos a un procedimiento de la sede electrónica, será necesario que completemos la ficha de nuestros datos de contacto: cómo queremos recibir las notificaciones, de forma electrónica o postal, nuestro número de teléfono, correo electrónico, dirección, etc.

Los campos de datos que tienen un punto rojo se deben cumplimentar obligatoriamente, de no hacerlo se mostrará un mensaje advirtiéndonos de ello y no podremos continuar.

| Tipo de notificación =                                                                                                    |                                       | Número de teléfono = |   |
|----------------------------------------------------------------------------------------------------|---------------------------------------|----------------------|---|
| Notificación electrónica                                                                                                    | ~                                     |                      |   |
| Elija 'Notificación postal' si desea recibir las r<br>correo convencional. Elija 'Notificación electró<br>acceder a sus notifaciones electrónicamente. | iotificaciones por<br>inica' si desea |                      |   |
| Correo                                                                                                    |                                       |                      |   |
| Tipo de vía •                                                                                                    |                                       | Nombre de vía .      |   |
|                                                                                                    | *                                     |                      |   |
| Número =                                                                                                    |                                       | Escalera             |   |
| Puerta                                                                                                    |                                       | Planta               |   |
| Letra                                                                                                    |                                       | Código postal =      |   |
| Provincia                                                                                                    |                                       | Ciudad •             |   |
|                                                                                                    | ~                                     |                      | ~ |

#### 3.3. Selección del curso a obtener el diploma

En la siguiente pantalla nos mostrará una ventana con el listado de cursos de los que podemos obtener el diploma. Cabe señalar que solo se obtienen por esta vía los cursos realizados en los planes de formación desde la fecha 01-01-2011 y en los que se haya realizado a la encuesta asociada a dicho curso.

| tificación de la sede           | A continuación colocalano ol queso que doces obtener el Diploma. Selo co obtignon p                                                                                                    | or octa vía los ou |
|---------------------------------|----------------------------------------------------------------------------------------------------|--------------------|
| rmativa Reguladora              | realizados en los planes de formación desde la fecha 01-01-2011 y que se haya contest<br>asociada a dicho curso                                                                                                    | tado a la encuest  |
| Fecha y Hora oficial            | Seleccione el curso que desea obtener el Diploma                                                                                                    |                    |
| ond y nova onciar               | <curso 2015=""> Modelo de datos de UXXI-RR.HH.</curso>                                                                                                    | ~                  |
| Calendario de días<br>inhábiles | <curso 2015=""> Modelo de datos de UXXI-RR.HH. <curso 2015=""> Framework de desarrollo UCLM II. SSO y REPORTING <curso 2014=""> Formación MACINTOSH Curso 2014&gt; Commación MACINTOSH</curso></curso></curso>                                                                                                    |                    |
| Sellos utilizados               | <curso 2014=""> Segunda mioritadua. Gestión y administración avanzada<br/><curso 2013=""> Infraestructura y servicios de red en la UCLM<br/><curso 2013=""> Infraestructura y servicios de red en la UCLM<br/><curso 2013=""> Segunda informática. Securidad en sistemas y comunicaciones</curso></curso></curso></curso> |                    |
| ormación                        | <curso 2012-="" datos<br="" de="" pantallas="" visualización=""><curso 2012-="" de="" fundamentos="" introducción="" itil<br="" servicios="" sestión="" ti.="" y=""><curso 2007<="" 2011-="" novedades="" office="" td=""><td></td></curso></curso></curso>                                                               |                    |
| Tablon de ânuncios              | <curso 2011=""> Atención al cliente</curso>                                                                                                    |                    |
| Requisitos técnicos             |                                                                                                    |                    |
| Repositorio                     |                                                                                                    |                    |

#### 3.4. Obtención del diploma de formación.

Una vez seleccionado el curso para el que queremos generar el Diploma de formación, nos aparecerá una pantalla de advertencia indicando que el proceso puede tardar varios minutos. Pulsaremos sobre continuar.

| Normativa                       | Aviso                                                                                        |
|---------------------------------|----------------------------------------------------------------------------------------------|
| Identificación de la sede       | A continuación se procede a generar el Diploma de Formación. El proceso puede tardar casi un |
| Normativa Reguladora            | minuto. Pulse el botón de continuar y espere                                                 |
| Fecha y Hora oficial            | Continuar                                                                                    |
| Calendario de días<br>inhábiles |                                                                                              |
| Sellos utilizados               |                                                                                              |
| Información                     |                                                                                              |
| Tablón de anuncios              |                                                                                              |
| Requisitos técnicos             |                                                                                              |
| Repositorio<br>documentación    |                                                                                              |
| Enlaces de interés              |                                                                                              |

A continuación nos aparecerá una pantalla con el diploma del curso seleccionado, firmado y registrado.

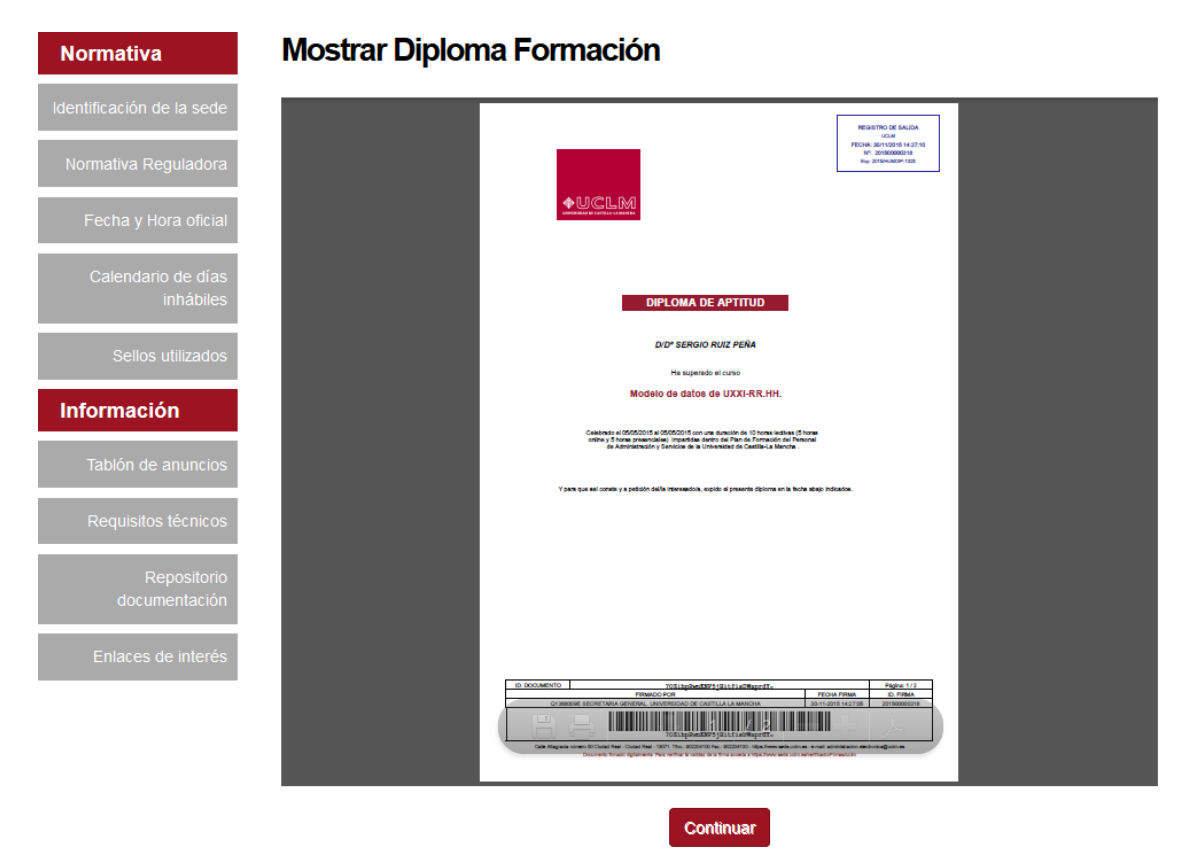

#### 3.5. Descarga del diploma de formación.

El diploma original firmado quedará almacenado en nuestra Área Personal de la sede electrónica siendo un documento electrónico al que podremos acceder en cualquier momento y descargarlo.

Para acceder a nuestra área personal iremos a la <u>www.sede.uclm.es</u> -> Área Personal y nos identificaremos. Seleccionaremos Expedientes y buscaremos el que corresponda. En este caso será del tipo 201X-HUMDIP-XXXX.

| Normativa                    | Tareas pendientes      | Expedientes           | Mensajes  | Notificaciones |           |          |
|------------------------------|------------------------|-----------------------|-----------|----------------|-----------|----------|
| Identificación de la sede    | Datos Generales        |                       |           |                |           |          |
| Normativa Reguladora         | Referencia             | Definición De Proce   | dimiento  | Fecha /        | Apertura  | Estado   |
| Fecha y Hora oficial         | 2015/HUMDIP-1325       | Obtención Diplomas de | Formación | 30-11-201      | 5 13:55   | Cerrado  |
| Calendario de días           | Documentos             |                       |           |                |           |          |
| inhábiles                    | Titulo                 |                       | № Doc.    | Fecha          | Origen    | Estado   |
| Sellos utilizados            | Diploma Formación UCLM | Registrada            | 2015/2340 | 30/11/2015     | Ciudadano | Original |
| Información                  | Interesados            | )                     |           |                |           |          |
| Tablón de anuncios           |                        |                       |           |                |           |          |
| Requisitos técnicos          |                        |                       |           |                |           |          |
| Repositorio<br>documentación |                        |                       |           |                |           |          |
| Enlaces de interés           |                        |                       |           |                |           |          |